## Fisa de lucru

1. Creati un folder cu numele vostru, apoi deschideti folderul si creati urmatoarea structura arborescenta:

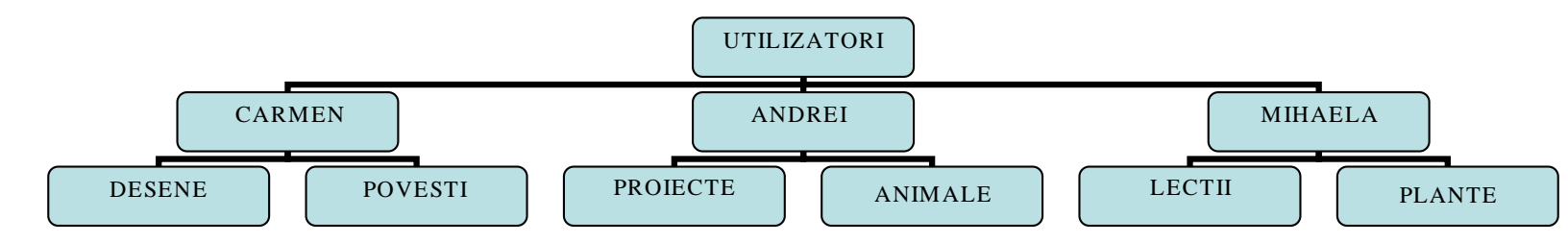

- 2. In folderul POVESTI, creati urmatoarele fisiere: fisier1.txt, fisier2.doc
- 3. In folderul PROIECTE creati urmatoarele fisiere: fisier3.doc, fisier4.xls
- 4. Deschideti aplicatia Calculator si realizati urmatoarele calcule. Scrieti in fisierul fisier1.txt rezultatele obtinute la urmatoarele calcule:
- a) 10+12+57+23+99
- b) 100\*12+125-150+5
- 5. Stergeti folderul ANIMALE.
- 6. Redenumiti folderul PLANTE in ANIMALE.
- 7. Alegeti un ecran de protectie (Screen Saver) dorit.
- 8. Realizati in Paint urmatorul desen si salvati-l cu numele imagine in folderul DESENE

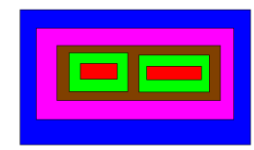

9. Schimbati iconitele tuturor folderelor.